## Guide - Onboarding og forberedelse inden implementering

Find også guiden her.

Download: Guide - Onboarding og forberedelse inden implementering

## Tjekliste til implementeringen af itn|wms

- Opret kassekladde til WMS (Regnskab / Kassekladde)
- Kontrollere om din lagerkonto er **5520** (Den kan du finde under "**Rapporter**" og "Kontoplan"

Hvis ikke, så skal der oprettes følgende konto:

- Åbning

- Regulering
- Svind
- Kassation

## **Oprettelse af lager i itn|wms (lokationer og hylder hvis det bruges)**

Find også guiden: Oprettelse af lager, lokationer og tilføjelse af en vare på en lokation

Under onboarding skal du have oprettet dit lager - dette gøres ved at gå ind under følgende fane i topmenuen:

- "Opsætning" Øvrig "Lagre"
- Tryk på "Ny lager" og indtast de informationer du vil have registreret

Lager

| Lagernavn *  | Adresse | Postnr  |
|--------------|---------|---------|
| Bemærkninger |         | By      |
|              |         | Adresse |
|              |         |         |

Annullere

×

## Leverandør momsopsætning

Opsætning af dette kontrolleres i e-conomic på følgende måde: "Alle indstillinger" - Vælg undermenu i højre side "Moms"

Det er meget vigtigt at dine leverandørgrupper har sin egen konto i kontoplanen for at få opsat moms korrekt.
Det kunne f.eks. være at du havde en leverandørgruppe for Danmark, EU og tredjeland Disse lande har forskellige momssatser- og koder, så derfor skal de have forskellige momskoder i opsætningen.

Gennemgå dette sammen med bogholder/revisor, hvis du er usikker på opsætningen - her kommer et par eksempler til brug:

- Leverandørgruppens konto eksempel IV25 (Indenfor EU)
- Leverandørgruppens konto eksempel UV25 (Udenfor EU)